### **Přihlášení** 1.

Ke spuštění Webové aplikace potřebuje rodič a žák či učitel pouze internetový prohlížeč, do kterého zadá adresu Vašeho webového serveru, na kterém Webová aplikace běží. Odkaz na elektronickou žákovskou je umístěn na školních webových stránkách (Elektronická žákovská).

Přihlašovací jméno a heslo obdrží rodiče od třídních učitelů..

Po správném zadání adresy se uživateli zobrazí přihlašovací stránka Webové aplikace.

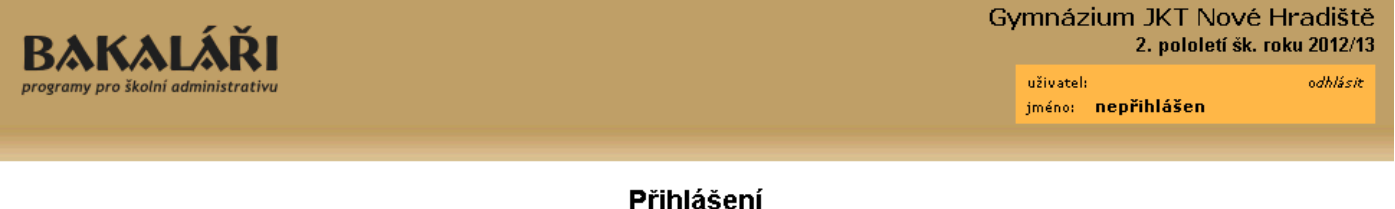

| Přihlašovací j                     | jméno                 |
|------------------------------------|-----------------------|
| Heslo:<br><i>zapomenuté hesl</i> o |                       |
|                                    | Přihlásit             |
| l                                  | □ Zůstat přihlášen(a) |

# 2. Osobní údaje

Zde se rodičům a žákům zobrazí vybrané osobní údaje, které škola ve svém systému uchovává. Je to vhodné zvláště pro kontrolu - rodiče si mohou zkontrolovat, zda všechny údaje jsou správné a aktuální. Jedná se zvláště o adresy, telefonní čísla, mailové adresy apod.

V hlavní nabídce vybereme Osobní údaje a Přehled osobních údajů.

| Ocobní | údaic | s žák s |
|--------|-------|---------|
|        | uuale | s zaka  |

| bydliště:<br>kód okresu trvalého bydliště:<br>PSČ:<br>datum narození:<br>mobilní telefon:<br>mobilní telefon pro SMS rodičům:<br>e-mailová adresa:<br>e-mailová adresa rodičů: | Prosetín 540<br>3603<br>539 76<br>29. 4.1991<br>707 608 694<br>dejno@test.cz                         | matka:<br>matka-bydliště:<br>matka-telefon:<br>zákonný zást.:<br>otec-PSČ:<br>matka-PSČ:<br>kód ZP:<br>jiný ZZ:                                                                                                    | Dejnožková Františka<br>Prosetín 540<br>208 048 059<br>matka<br>539 76<br>539 76<br>205 |
|----------------------------------------------------------------------------------------------------|----------------------------------------------------------------------------------------------------|----------------------------------------------------------------------------------------------------|-----------------------------------------------------------------------------------------|
| pro posilàni zpràv preferovat:<br>místo narození:<br>okres narození:<br>státní občanství:<br>otec:<br>otec-bydliště:<br>otec-telefon:                                          | Hradec Králové<br>Hradec Králové<br>Česká republika<br>Dejnožka Matěj<br>Prosetín,208<br>202 208 203 | jiný ZZ-PSC:<br>jiný ZZ-bydliště:<br>jiný ZZ-telefon:<br>trvalé bydliště (liší-li se od bydliště):<br>kvalifikátor státního občanství:<br>datum narození zákonného zástupce (pro správní řízení):<br>telefon, icq, skype: | občan ČR                                                                                |

Naše škola neumožňuje údaje měnit přímo. V případě nalezených nesrovnalostí kontaktujte třídního učitele, kancelář školy nebo vedení.

# 3. Průběžná klasifikace

Rodiče i žáci mohou sledovat zadanou průběžnou klasifikaci. Na úvodní stránce se zobrazí počet nových známek.

| Upozornění         |   |  |  |
|--------------------|---|--|--|
| nové známky:       | 4 |  |  |
| nové zprávy:       | 0 |  |  |
| nevyplněné ankety: | 0 |  |  |
| domácí úkoly:      | З |  |  |
| domácí úkoly:      | 3 |  |  |

Podrobné informace o průběžné klasifikaci si zobrazíme kliknutím na tento červený text nebo v hlavní nabídce vybereme *Klasifikace* a *Průběžná klasifikace*.

Je zobrazen přehled známek. U předmětu jsou známky rozlišeny velikostí podle jejich váhy. Váha je od 1 (malá známka) po 10 (čtvrtletní práce). Nové známky jsou zobrazeny červeně.

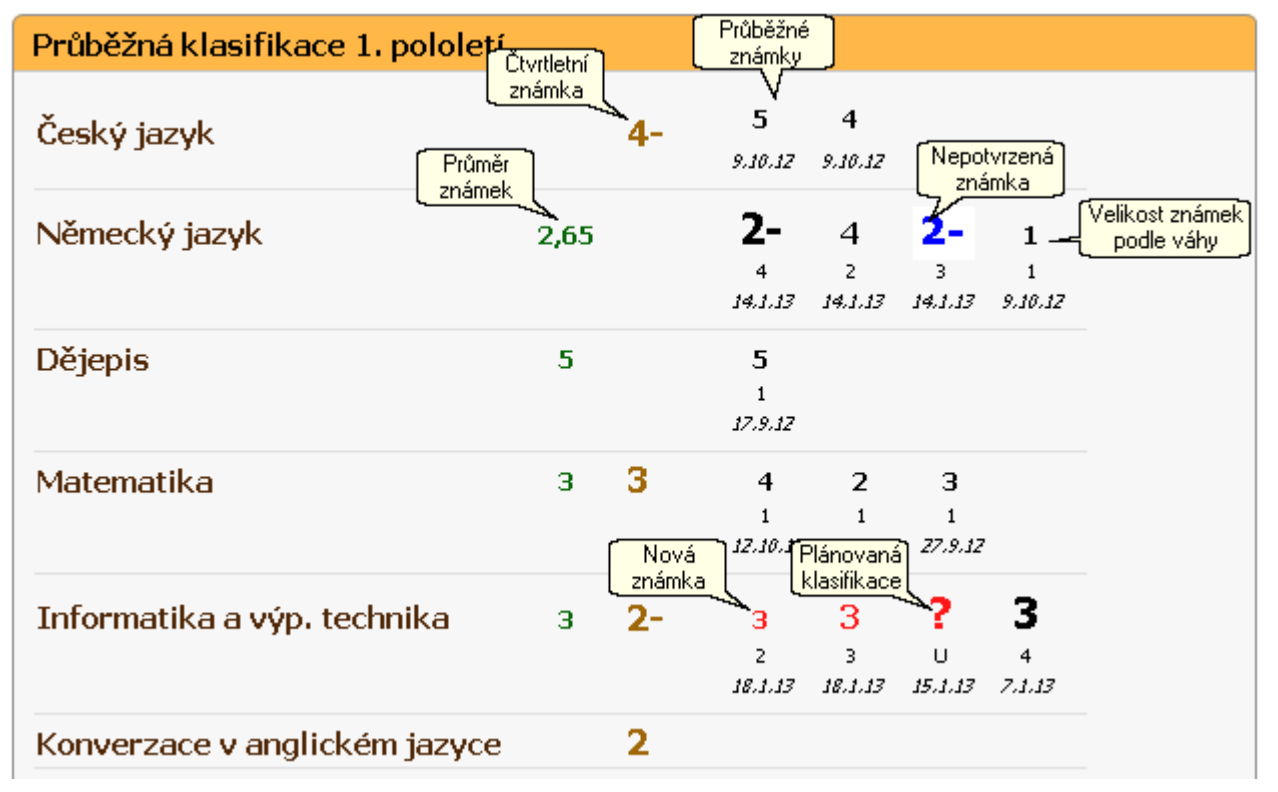

V nabídce na pravé straně pod jménem přihlášeného uživatele lze nastavit období pro zobrazení průběžné klasifikace.

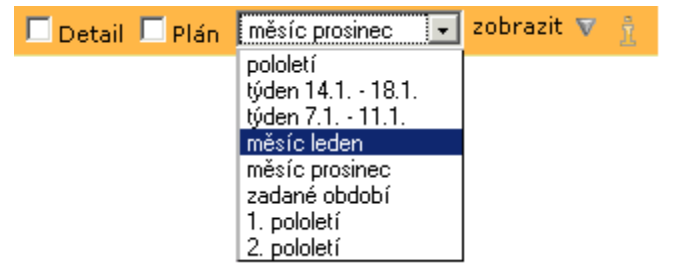

Pokud vybereme možnost zadané období, je nutné definovat počáteční a konečné datum období.

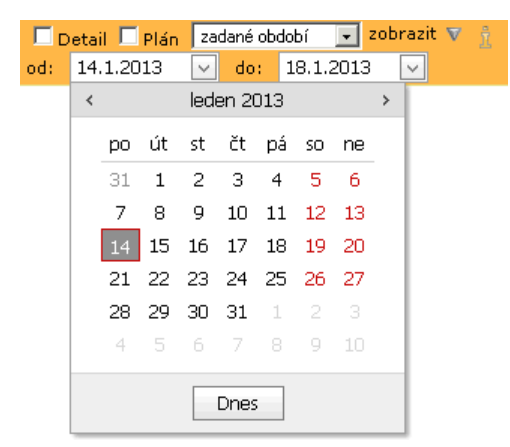

V položce *zobrazit* volíme, jaké informace o známce se mají zobrazovat (pokud je povoleno zobrazování těchto informací).

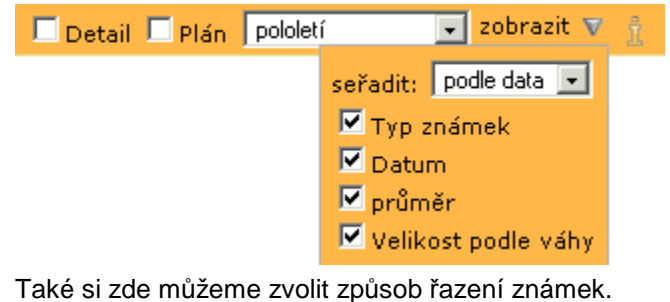

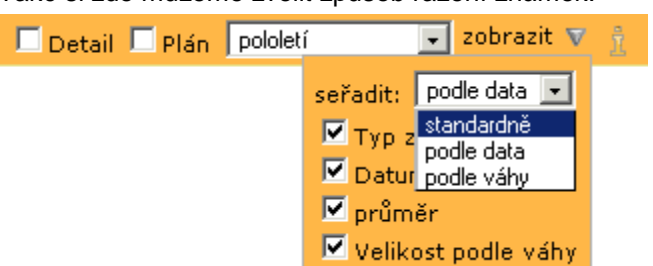

Pokud si zvolíme **detailní** zobrazení klasifikace, vidíme všechny povolené informace o známkách, seřazené dle našeho výběru.

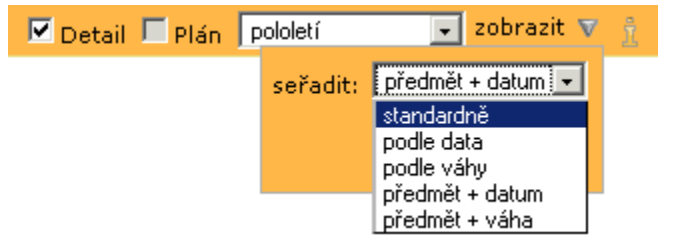

| Průběžná klasifikace 1. pololetí |     |              |          |                         |                                      |  |
|----------------------------------|-----|--------------|----------|-------------------------|--------------------------------------|--|
| Český jazyk                      | 4   | ústní ZK     |          | 9.10.12                 |                                      |  |
| Seminář ze zeměpisu              | 2   |              | 55       | (váha 5) <b>27.9.12</b> |                                      |  |
| Matematika                       | 2   | posloupnosti | 1 váha 1 | (váha 1) <b>27.9.12</b> |                                      |  |
| Dějepis                          | 5   | Ústní zk.    | 1 váha 1 | (váha 1) <b>17.9.12</b> |                                      |  |
| Seminář a cvičení z biologie     | 3   | viry         | 99       | (váha 9) <b>26.9.12</b> |                                      |  |
| Informatika a výp. technika      | a 3 | 1. písemka   | 44       | (váha 4) <b>7.1.13</b>  | (Prezentace - text, záhlaví, zápati) |  |
| Matematika                       | 3   | АР           | 1 váha 1 | (váha 1) <b>27.9.12</b> |                                      |  |
| Německý jazyk                    | 2-  | slov.lav.    | 33       | (váha 3) <b>14.1.13</b> |                                      |  |

Můžeme si také zobrazit jen plánovanou klasifikaci (místo známky je zapsán otazník) seřazenou podle našeho výběru.

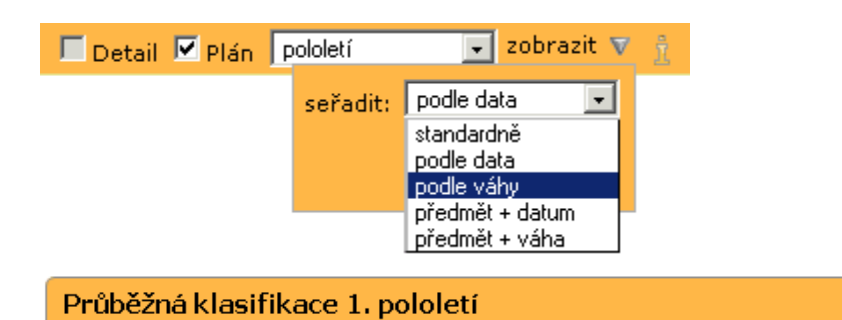

Informatika a výp. technika ? 3. písemka 3 3 (váha 3) 18.1.13 (Prezentace - animace smínkő)

Kliknutím na název předmětu získáme přehled známek za jeden předmět.

| Průbě | Průběžná klasifikace 1. pololetí |      |                |          |         |  |  |
|-------|----------------------------------|------|----------------|----------|---------|--|--|
| Infor | nformatika a výp. technika       |      |                |          |         |  |  |
| з     | 2. písemka                       | 2    | váha 2         | (váha 2) | 18.1.13 |  |  |
| 3     | 3. písemka                       | 3    | 3              | (váha 3) | 18.1.13 |  |  |
| 2     | ústní                            | U    | zkoušení ústní | (váha 4) | 15.1.13 |  |  |
| 3     | 1. písemka                       | 4    | 4              | (váha 4) | 7.1.13  |  |  |
| Váže  | ný průměr:                       | 2,69 |                |          |         |  |  |
| Čtvr  | Čtvrtletní známka: 2-            |      |                |          |         |  |  |
| Zpět  |                                  |      |                |          |         |  |  |

Vysvětlivky ke známkám si můžeme zobrazit po kliknutí na ikonu <sup>1</sup>, která je na pravé straně pod jménem přihlášeného uživatele.

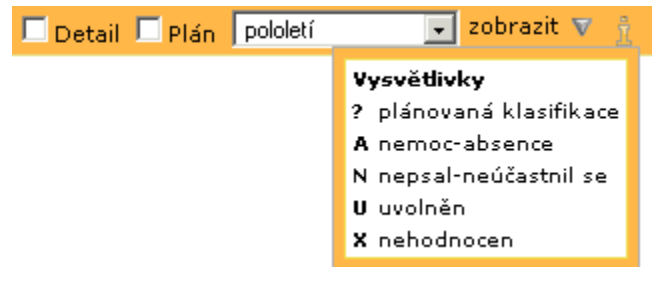

# 4. Výchovná opatření

V hlavní nabídce vybereme Klasifikace a Výchovná opatření.

### Výchovná opatření 2012/13 1.pololetí pochvala třídního učitele (15.1.2013) za úspěšnou reprezentaci školy v celostátním kole soutěže Eurorebus a za sportovní reprezentaci

Na pravé straně pod jménem přihlášeného uživatele si můžeme nechat zobrazit výchovná opatření za aktuální pololetí nebo celou docházku.

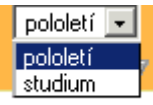

Můžeme si zobrazit pololetí a datum udělení výchovného opatření, seřadit si je podle data či typu.

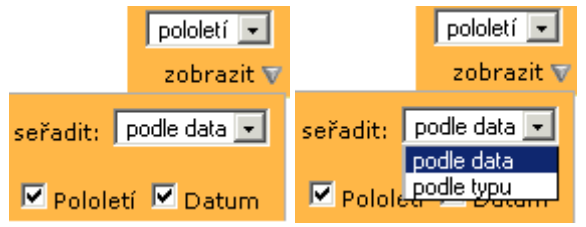

# 5. Pololetní klasifikace

V hlavní nabídce vybereme *Klasifikace* a *Pololetní klasifikace*.

| Pololetní klasifikace |           |    |     |     |     |    |     |     |     |    |    |    |     |     |    |    |    |
|-----------------------|-----------|----|-----|-----|-----|----|-----|-----|-----|----|----|----|-----|-----|----|----|----|
|                       | ročník:   | pr | vní | dru | ıhý | tř | etí | čtv | rtý | pá | tý | še | stý | sed | mý | 05 | mý |
|                       | pololetí: | 1. | 2.  | 1.  | 2.  | 1. | 2.  | 1.  | 2.  | 1. | 2. | 1. | 2.  | 1.  | 2. | 1. | 2. |
| Chování               |           | 1  | 1   | 1   | 1   | 1  | 1   | 1   | 1   | 1  | 1  | 1  | 1   | 1   | 1  |    |    |
| Český jazyk           |           | з  | з   | 2   | 3   | 3  | 3   | з   | 2   | з  | з  | 4  | 3   | з   | з  |    |    |
| Anglický jazyk        |           | 2  | 2   | 2   | 2   | 2  | 2   | 2   | 3   | з  | 2  | 2  | 2   | з   | 1  |    |    |
| Německý jazyk         |           | -  | -   | -   | -   | -  | -   | 2   | 2   | з  | з  | 3  | 3   | 4   | 4  |    |    |
| Občanská výchova      |           | 1  | 1   | 1   | 1   | 1  | 1   | 1   | 1   | -  | -  | -  | -   | -   | -  | -  | •  |

Vysvětlivky ke známkám si můžeme zobrazit po kliknutí na ikonu <sup>1</sup>, která je na pravé straně pod jménem přihlášeného uživatele.

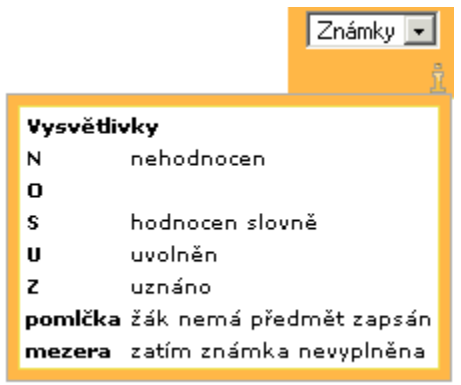

Také si můžeme zvolit, zda chceme zobrazit všechny známky nebo jen přehled za jednotlivé ročníky

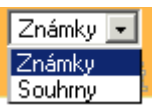

| Pololet | ní klas | sifikace |                 |                              |                        |            |  |
|---------|---------|----------|-----------------|------------------------------|------------------------|------------|--|
| Ročník  |         | Průměr   | Zameš<br>celkem | kaných hodin<br>neomluvených | Hodnocení              | Vysvědčení |  |
| prupí   | 1.pol.  | 1,45     | 82              | 0                            | - prospěl -            | 31.1.2006  |  |
| hi Au   | 2.pol.  | 1,55     | 66              | 0                            | - prospěl -            | 30.6.2006  |  |
| deubú   | 1.pol.  | 1,50     | 4               | 0                            | prospěl s vyznamenáním | 31.1.2007  |  |
| uruny   | 2.pol.  | 1,75     | 35              | 0                            | - prospěl -            | 29.6.2007  |  |
| třotí   | 1.pol.  | 1,62     | 23              | 0                            | - prospěl -            | 31.1.2008  |  |
| ueu     | 2.pol.  | 1,77     | 8               | 0                            | - prospěl -            | 27.6.2008  |  |
|         | 1.pol.  | 1,79     | 32              | 0                            | - prospěl -            | 29.1.2009  |  |

# 6. Posílání zpráv

Rodiče a učitelé mají možnost spolu komunikovat prostřednictvím aplikace – přijímat i odesílat zprávy. Žáci mohou zprávy jen přijímat.

V hlavní nabídce vybereme Komens a Poslat zprávu.

| Nová zpráva                                                                                              |                                                                    |
|----------------------------------------------------------------------------------------------------|--------------------------------------------------------------------|
| druh zprávy: Obecná zprá∨a. ▼<br>komu: == Vyberte příjemce == ▼<br>doručení: jen přečíst (bez pot∨rzeni▼ |                                                                    |
|                                                                                                    |                                                                    |
| Odeslat zprávu Zpět                                                                                      | Připojit<br>Připojit soubor<br>Odeslat upozornění mailem<br>E mail |

V okně, které se objeví, nastavíme **druh zprávy**. Seznam nabízených typů zpráv se liší dle odesílatele a nastavení parametrůkomunikačního systému. Máme na výběr z možností:

obecná zpráva - základní typ zprávy

nástěnka třídy či školy - zpráva umístěná na nástěnku třídy či školy. Nástěnku používáme jako skutečnou nástěnku ve škole. Například zde zveřejníme výtahu ze školního řádu, způsob klasifikace, dlouhodobé nabídky na doučování, tematické plány, účast na různých akcích a soutěžích a jejich výsledky atd.

aktualita na první stránku - zpráva, která se po odeslání objeví na úvodní stránce webové aplikace.

omluvení absence - zpráva adresována třídnímu učiteli (do textu zprávy je možno uvést důvody absence žáka)

**hodnocení žáka** - vyučující mohou zaslat rodiči žáka zprávu týkající se jeho prospěchu či chování. U zprávy je automaticky požadováno potvrzení přečtení.

Následně nastavíme, **komu** je zpráva určena. Nabídka adresátů se liší dle nastavení parametrů komunikačního systému.

V některých případech je nutno výběr doplnit – vybrat konkrétního žáka, učitele, třídu, skupinu, apod.

Pokud je chceme zprávu poslat jako ředitel školy (člen skupiny ředitelství), v dolní části okna je třeba zaškrtnout **odeslat jako ředitel**. V tomto případě se může lišit nabídka

== Vyberte příjemce == rodiče - jeden žák rodiče - všichni rodiče - volný výběr rodiče - podle úvazků žák žáci - jedna třída žáci - všichni žáci - volný výběr žáci - podle úvazků ředitelství učitel učitelé - skupiny učitelé - všichni adresátů, protože člen skupiny ředitelství může mít v parametrechkomunikačního systému nastaveno právo odesílat zprávy všem učitelům, rodičům a žákům.

Položka doručení se liší podle druhu zprávy.

Text zprávy můžeme formátovat pomocí ikon – tučné písmo, kurzíva, podtržené, zarovnávání textu, <sup>1</sup> barva písma, <sup>1</sup> vložení obrázku, <sup>1</sup> vložení odkazu na internetovou stránku. Pomocí dalších ikon je možno vracet změny zpět či naopak vpřed. Poslední ikona <sup>2</sup> slouží k odstranění nastaveného formátování.

Zprávu lze vytvořit také kopírováním textu např. z internetu či textového editoru pomocí klávesových zkratek (<u>CTRL+C</u>, <u>CTRL+V</u>) či pomocí pravého tlačítka myši. Při kopírování formátovaného textu je vhodné vložit text bez vlastností pomocí pravého tlačítka, kdy vyberete **Vložit jako prostý text** – toto je vhodné dělat vždy, když vkládáme text z MS Wordu.

Pokud je v parametrech na záložce **Práva** povoleno připojení souboru, pak pomocí tlačítka Připojit můžeme ke zprávě soubor připojit.

|                                                                                                    | Přenést soubor na server 🛛 🔀                                                                                                    |           |  |  |  |  |  |
|----------------------------------------------------------------------------------------------------|----------------------------------------------------------------------------------------------------|-----------|--|--|--|--|--|
| Maximální velikost souborů je 4MB. Posílejte soubory s uvážením. Připomínáme, že soubory a jejich obsah<br>nelze brát jako soukromé. Osoby ředitelství mají právo kontroly těchto souborů. |                                                                                                    |           |  |  |  |  |  |
| Nejprve vybert<br>vše                                                                                                    | Nejprve vyberte soubor, poté stlačte tlačítko <i>Načíst soubor</i> . Toto můžete zopakovat několikrát pro<br>všechny soubory, které chcete ke zprávě připojit. Poté stlačte tlačítko <i>Zaviit</i> . |           |  |  |  |  |  |
|                                                                                                    |                                                                                                    |           |  |  |  |  |  |
| ukoly.doc                                                                                                    | <u> </u>                                                                                                    | Prochazet |  |  |  |  |  |
| Načíst soubor                                                                                                    |                                                                                                    |           |  |  |  |  |  |
|                                                                                                    | Zavřít                                                                                                    |           |  |  |  |  |  |

O připojených souborech jsme informováni ve spodní části okna, kde je také můžeme odstranit

|                     |                        |                  |                |                 |                 | Připojit     |
|---------------------|------------------------|------------------|----------------|-----------------|-----------------|--------------|
|                     | Připoje                | né soubory: ukoľ | y.doc,vyuka.do | c ( odstranit ) |                 |              |
| Odeslat zprávu      | Zpět                   |                  |                |                 |                 |              |
| okud io v poromotro | oh na zálažan <b>D</b> |                  | odocílóní un   | ozornění mojlor | . o uživotoli i | o umožněno - |

Pokud je v parametrech na záložce **Práva** nastaveno odesílání upozornění mailem a uživateli je umožněno zvolit, zda chce mail odeslat, pak v pravé dolní části okna lze zaškrtnutím zvolit odeslání upozorňovacího mailu.

Stiskem tlačítka **Odeslat zprávu** zprávu odešleme vybraným příjemcům. Automaticky jsme přesměrováni do Odeslané poštynebo Nástěnky.

#### Obecná zpráva

Libovolná zpráva, kterou mohou zasílat oprávnění uživatelé povoleným adresátům.

| Nová zpráv   | /a                           |
|--------------|------------------------------|
| druh zprávy: | Obecná zpráva.               |
| komu:        | == Vyberte příjemce == 💌     |
| doručení:    | jen přečíst (bez potvrzení 💌 |
|              |                              |

V položce **doručení** si můžeme vybrat, zda si má adresát zprávu pouze přečíst nebo musí přečtení potvrdit. Je to jedna z možností, jak sledovat přečtení zprávy.

| Nová zpráv   | /a                       |
|--------------|--------------------------|
| druh zprávy: | Obecná zpráva            |
| komu:        | == Vyberte příjemce == 💌 |
| doručení:    | žádat potvrzení 🔹        |
|              |                          |

### Nástěnka třídy, nástěnka školy

Na nástěnku třídy či školy mohou vkládat zprávy oprávnění uživatelé, dle nastavení <mark>parametrů</mark> Komunikačního systému.

Nástěnku používáme jako skutečnou nástěnku ve škole. Například zde zveřejníme výtahu ze školního řádu, způsob klasifikace, dlouhodobé nabídky na doučování, tematické plány, účast na různých akcích a soutěžích a jejich výsledky atd.

Zprávy na nástěnku školy se na **Nástěnce** zobrazí všem uživatelům, zprávy na nástěnku třídy se zobrazí žákům třídy, jejich rodičům a třídnímu učiteli.

### Omluvení absence

Omluvenka je druh zprávy, kterou mohou odesílat rodiče, všichni žáci nebo jen plnoletí žáci, kteří mají v Evidenci na kartě žáka na záložce *Rodiče* nastaveno sám sebe jako zákonného zástupce. Práva nastavujeme v parametrech Komunikačního systému.

| Nová zpráva                                                                                                    | 3                 |  |  |  |  |
|----------------------------------------------------------------------------------------------------|-------------------|--|--|--|--|
| druh zprávy:                                                                                                    | Omluvení absence  |  |  |  |  |
| doručení:                                                                                                    | žádat potvrzení ✓ |  |  |  |  |
| BIU : E E E E I : D C : D<br>Dobrý den, omlouvám mou sceru z vyučování, je nemocná. Předpokládám, že nejméně<br>týden nepřijde do školy |                   |  |  |  |  |

Omluvenka se automaticky odesílá třídnímu učiteli žáka a není třeba ho nastavovat. Automaticky je požadováno potvrzení přečtení zprávy. Do textu zprávy je možno napsat omluvenku libovolného obsahu včetně žádosti o zaslání učiva, které by si měl žák doplnit, apod.

Pokud chceme, aby omluvenky viděli kromě třídních učitelů i jiní pedagogové, je možno v parametrech na záložce **Práva** tuto možnost nastavit.

### Hodnocení žáka

Hodnocení žáka je druh zprávy, kterou mohou odeslat pouze učitelé a ředitelství (člen skupiny ředitelství), dle nastavení parametrů Komunikačního systému. V nabídce **doručení** nastavujeme jméno žáka, zpráva se ale odešle rodiči.

Obsahem zpráv mohou být sdělení, která se týkají chování žáka či jeho prospěchu, a rodiči (pokud je v parametrech povoleno, tak i žákovi) se zobrazí v Přijatých zprávách.

# 7. Přijaté zprávy

V hlavní nabídce vybereme Komens a Přijaté zprávy.

Zprávy se mohou zobrazit v plném tvaru a ve zkráceném. Počet zobrazených zpráv na jedné stránce je možno nastavit v parametrech webu v záložce **Další**. Uživatel si může změnit ve filtrech.

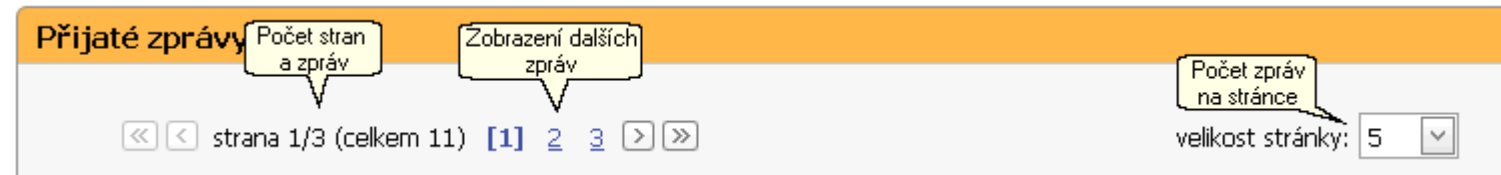

#### Zpráva v plném tvaru

| Informac                                               | e o odesílateľ]<br>ana                | Datum a čas odeslání       | 30.11.2012 13:23                                         | ⊠¤              |
|--------------------------------------------------------|---------------------------------------|----------------------------|----------------------------------------------------------|-----------------|
| Zpráva s připojenými soub<br>Dobry den, v priloze zasi | ory<br>ram výuku, která byla probrána | a za dobu vaší nemoci. D   | , Zobrazit zprávu podrobně<br>ále jsou prilozený ukolý k | vy Nezobrazovat |
| (Text zprávy)                                          |                                       |                            |                                                          |                 |
| (Text upraven: 30.11.2                                 | 012 13:33:56)                         |                            |                                                          |                 |
| Datum a čas<br>úpravy zprávy                           | [Zpráva vyžaduje potvrzení]           | <u>P</u> otvrzeno přečtení | Odpovědět na zprávu                                      | _Odpovědět      |

#### Zpráva ve zkráceném tvaru

| RNDr. Bočková Romana                                 | odeslání]<br>15.31. | Dobrý den, nezapomeňte si na výuku přinést pastelky<br>[Text zprávy] [Zobrazit zprávu podrobně] | Nezobrazovat |
|------------------------------------------------------|---------------------|-------------------------------------------------------------------------------------------------|--------------|
| RNDr. Bočková Romana<br>Zpráva s připojenými soubory | 23.11.              | Dobrý den, v příloze zasilám výuku, která byla<br>probrána za…                                  | 22           |

Přijaté zprávy obsahují kromě textu zprávy také informace o odesílateli a termín přijetí zprávy. Pokud jsou ke zprávě připojenysoubory, jsme o tom informováni symbolem sponky . Pokud byla zpráva upravena, vidíme datum a čas úpravy. Záhlaví zpráv je barevně odlišené dle typu odesílatele (viz nabídka, která se zobrazí po kliknutí na ikonu , která je na pravé straně pod jménem přihlášeného uživatele).

filtr ▼ zobrazit ▼ 1 2

Vpravo v záhlaví zprávy se nachází dvě tlačítka. Obálkou 🖄 je možno zobrazit detaily zprávy. Křížkem 🔀 je možno deaktivovat zobrazení zprávy (pokud

nemáte nastavené zobrazení potlačených zpráv), případně pomocí tlačítka Si je možno opět aktivovat zobrazení zprávy.

Zobrazení seznamu přijatých zpráv můžeme upravovat, tzn. filtrovat, měnit období přijetí zpráv či jejich uspořádání. Všechny tyto volby nastavujeme na pravé straně pod jménem přihlášeného uživatele.

Pokud chceme zobrazit pouze zprávy přijaté v určitém období, použijeme položku období.

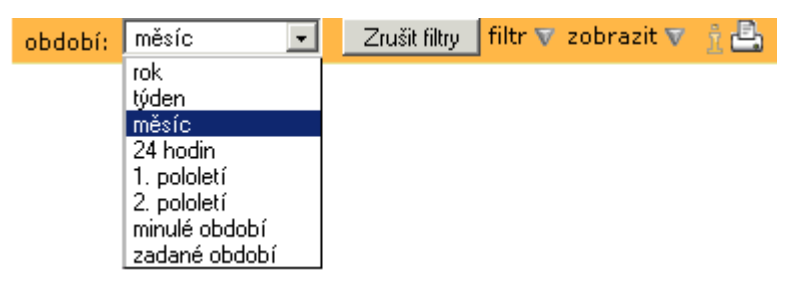

Pokud vybereme možnost *zadané období*, je nutné v položce **zobrazit** definovat počáteční a konečné datum období.

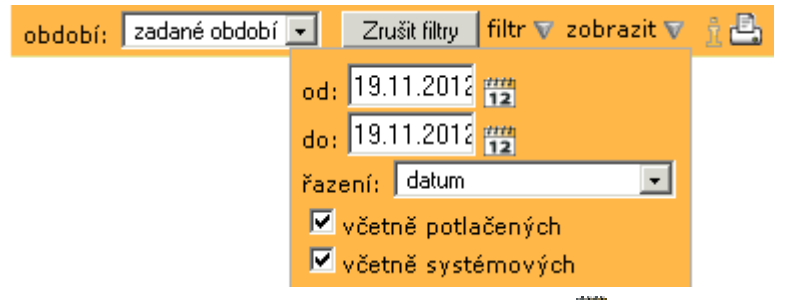

Datum nastavíme po kliknutí na symbol kalendáře

|--|

| << |    |      |     |     |    | dat | tum |    |      |     |     |    | >> |
|----|----|------|-----|-----|----|-----|-----|----|------|-----|-----|----|----|
|    | li | stop | bad | 201 | 2  |     |     | р  | rosi | nec | 201 | 2  |    |
| ро | út | st   | čt  | рá  | 50 | ne  | ро  | út | st   | čt  | рá  | 50 | ne |
| 29 |    | 31   | 1   | 2   | 3  | 4   | 26  | 27 | 28   | 29  | 30  | 1  | 2  |
| 5  | 6  | 7    | 8   | 9   | 10 | 11  | З   | 4  | 5    | 6   | 7   | 8  | 9  |
| 12 | 13 | 14   | 15  | 16  | 17 | 18  | 10  | 11 | 12   | 13  | 14  | 15 | 16 |
| 19 | 20 | 21   | 22  | 23  | 24 | 25  | 17  | 18 | 19   | 20  | 21  | 22 | 23 |
| 26 | 27 | 28   | 29  | 30  | 1  | 2   | 24  | 25 | 26   | 27  | 28  | 29 | 30 |
| 3  | 4  | 5    | 6   | 7   |    | 9   | 31  | 1  | 2    | 3   | 4   | 5  | 6  |

Zprávy můžeme filtrovat pomocí četných voleb v nabídce filtr.

| období: rok 💽 Zrušit filtry | filtr 🔻 zobrazit 🔻 🤶 📇 |
|-----------------------------|------------------------|
|                             | A.                     |
|                             | 🗹 ředitelství          |
|                             | 🗹 učitelé              |
|                             | 🗹 rodiče               |
|                             | 🗖 jen mé třídy         |
|                             | 🗆 jednoho žáka         |
|                             |                        |
|                             | 🗹 žáci                 |
|                             | 🗌 jen mé třídy         |
|                             | 🗖 jeden žák            |
|                             |                        |
|                             | 🗹 omluvenky            |
|                             | 🗹 jiná sdělení         |
|                             |                        |
|                             |                        |
|                             | jen nepreciene         |
|                             | jen nepotvrzene        |
|                             | 🗖 zkrácené zobrazení   |

Pomocí ikony 📧 lze zabránit skrývání seznamu po odsunutí kurzoru myši. Opětovné skrývání obnovíme kliknutím

Kromě nastavení filtru na určité skupiny uživatelů můžeme také zvolit zobrazení jen nepřečtených nebo nepotvrzených zpráv. Za jakých okolností je zpráva považována za nepřečtenou nastavujeme v parametrech na záložce **Další** (nastavujeme zda při zobrazení přehledu zpráv nebo až po zobrazení detailu zprávy). Pokud odesílatel zvolil u zprávy potvrzení o přečtení, lze nastavit filtr na zprávy, které jsme dosud nepotvrdili. Také zde volíme, zda se zprávy mají zobrazovat ve zkráceném tvaru.

Pro deaktivování filtru slouží tlačítko **Zrušit filtry**. Pokud chceme, aby se uživatelům stránek nastavení filtru neukládalo a po novém přihlášení byl filtr nastaven na základní nastavení, je možno v konfiguraci webu v záložce **Další** nastavit neobnovování filtrů.

Položka **zobrazit** umožňuje upravit zobrazení potlačených zpráv či systémových zpráv.

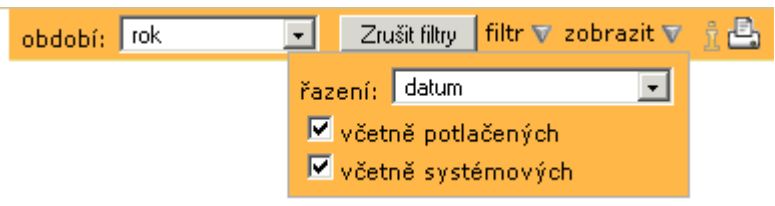

V položce **zobrazit** také můžeme nastavit, zda chceme přijaté zprávy řadit dle data nebo adresáta, popřípadě i třídy.

| období: rok | 💽 🛛 Zrušit filtry 🛛 filtr 👽 zobrazit 👽                                                 | î 🖶 |
|-------------|----------------------------------------------------------------------------------------|-----|
|             | řazení: datum<br>▼ včeti datum<br>adresát/příjemce<br>▼ včeti adresát/příjemce - třídy |     |

Detail zprávy, připojené soubory

Detail zprávy zobrazíme pomocí tlačítka 🖄 nebo kliknutím na jméno odesílatele.

| jatá zpráva                                                                                                    |                                            |              |
|----------------------------------------------------------------------------------------------------|--------------------------------------------|--------------|
| Přijatá zpráva                                                                                                    |                                            |              |
| od; <b>RNDr.Bočková Romana</b> ze dne; 23 <b>.11.2012 10:54:33</b><br>typ zprávy: <b>Obecná zpráva</b>                              |                                            |              |
| Dobrý den, v přiloze zasilám výuku, která byla probrána za dobu<br><i>připojené soubory</i><br><u>ukoly.doc</u><br><u>vruka.doc</u> | vaší nemoci. Dále jsou přiloženy úkoly k v | rypracování. |
|                                                                                                    | Potvrďte prosím                            | Odpověd      |
| Zpět                                                                                                    |                                            |              |

V detailu zprávy vidíme odesílatele, datum a čas odeslání, typ zprávy, text zprávy.

Pokud jsou ke zprávě připojeny soubory, můžeme si je prohlédnout nebo uložit. Pokud je u zprávy požadováno potvrzení přijetí, kliknutím na text **Potvrďte prosím**, přijetí potvrdíme. Na zprávu také můžeme odpovědět.

#### Odpověď na zprávu

Pokud chceme na zprávu odpovědět, stačí kliknout na odkaz **Odpovědět** v zápatí zprávy (v seznamu zpráv nebo v detailu zprávy). Následně se objeví okno pro novou zprávu, ve kterém je vyplněn odesílatel.

Pokud chceme, aby zpráva obsahovala text původní zprávy, je možno toto nastavit v parametrech webové aplikace v záložce **Další**.

| Nova zprav                                       | а                                                                                                    |
|--------------------------------------------------|----------------------------------------------------------------------------------------------------|
| druh zprávy:<br>komu:<br>doručení:               | Obecná zpráva<br>učitel<br>jen přečíst (bez potvrzeni                                                       |
| B I U<br>původní zp<br>Dobrý den,<br>přiloženy ú | ráva:<br>v příloze zasílám výuku, která byla probrána za dobu vaší nemoci. Dále jsou<br>koly k vypracování. |

#### Potvrzení přečtení

U Obecné zprávy lze nastavit, zda adresát musí potvrdit přečtení zprávy. U Omluvení absence je požadováno potvrzení přečtení zprávy automaticky. Potvrzení provedeme kliknutím na text **Potvrďte prosím** v seznamu přijatých zpráv nebo vdetailu zprávy. Pokud tak učiníme, text se změní na **Potvrzeno přečtení**. Ve Filtru a pak můžeme nastavit zobrazení jen nepotvrzených zpráv.

Pokud chceme přijaté zprávy vytisknout či exportovat do jiného formátu, pak v horní pravé části obrazovky přesuneme

kurzor myši na ikonu ve tvaru tiskárny <sup>(L)</sup>. Vybereme, zda chceme tisknout vše podle aktuálně nastaveného zobrazení zpráv, zda mají být zprávy od každého uživatele na jedné stránce nebo zda mají být zprávy seřazeny podle uživatele s volným místem pro případný podpis.

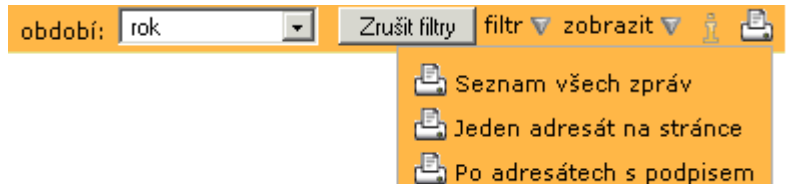

# 8. Nástěnka

#### V hlavní nabídce vybereme Komens a Nástěnka.

Na nástěnku třídy či školy mohou vkládat zprávy oprávnění uživatelé, dle nastavení parametrů Komunikačního systému.

Zprávy zaslané na nástěnku školy se zobrazí všem uživatelům, zprávy na nástěnku třídy se zobrazí žákům třídy, jejich rodičům a třídnímu učiteli.

Nástěnku používáme jako skutečnou nástěnku ve škole. Například zde zveřejníme výtahu ze školního řádu, způsob klasifikace, dlouhodobé nabídky na doučování, tematické plány, účast na různých akcích a soutěžích a jejich výsledky atd.

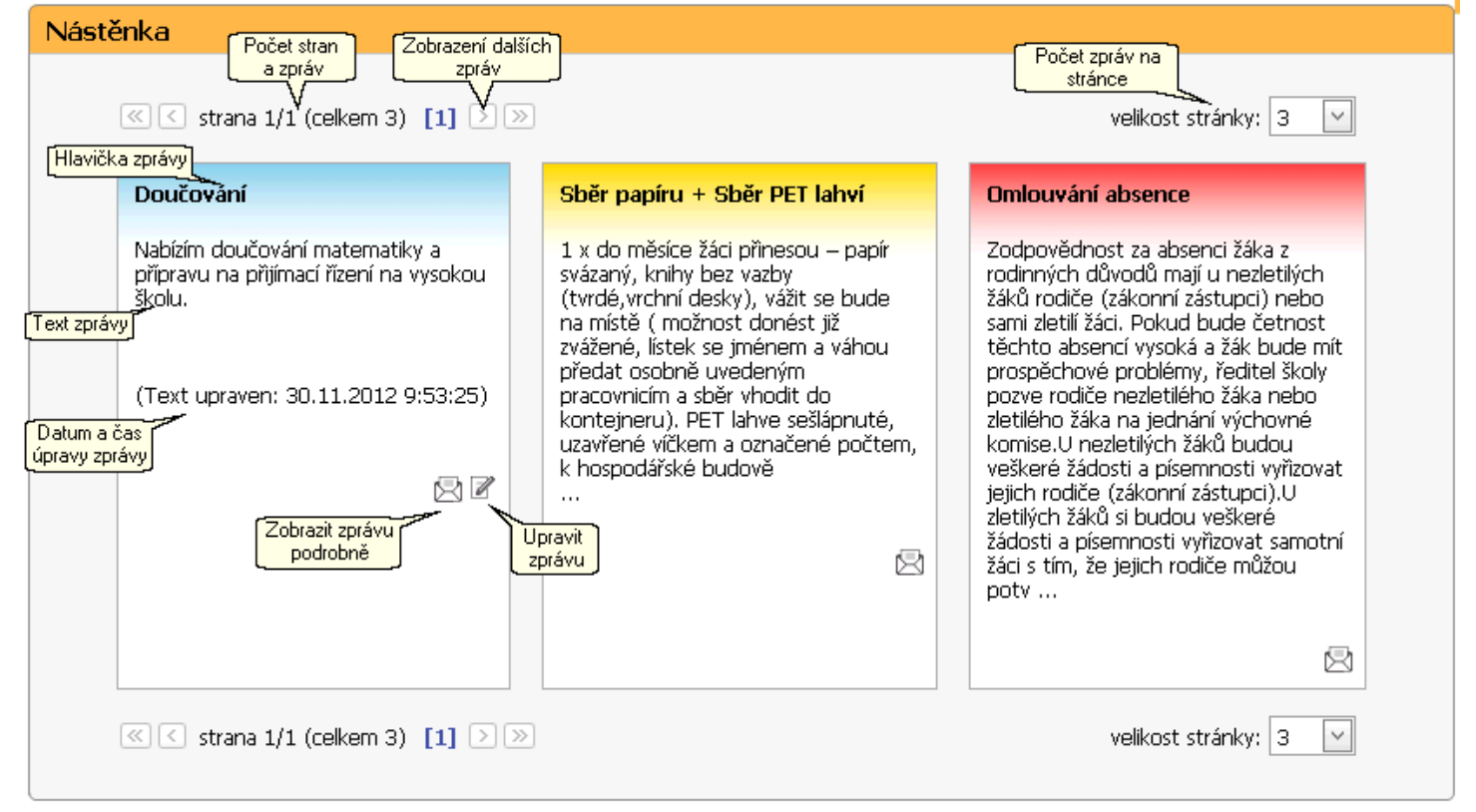

Zprávy na nástěnce obsahují hlavičku zprávy a text. Pokud byla zpráva upravena, vidíme datum a čas úpravy.

| trušit filtry 🛛 filtr 🔻 | zobrazit 🔻 🕺 📇 |
|-------------------------|----------------|
|                         | ředitelství    |
|                         | učitelé        |
|                         | hodnocení      |
|                         | rodiče         |
|                         | omluvenky      |
|                         | žáci           |
|                         | systém         |

Záhlaví zpráv je barevně odlišené dle typu odesílatele (viz nabídka, která se zobrazí po kliknutí na ikonu , která je na pravé straně pod jménem přihlášeného uživatele).

Zobrazení zpráv na nástěnce se dá upravit dle voleb na pravé straně pod jménem přihlášeného uživatele.

Pokud chceme zobrazit pouze zprávy přijaté v určitém období, použijeme položku období.

| bdobí: | měsíc 🗾 💌                                                                         | Zrušit filtry | filtr 🔻 zobrazit 💎 | î 占 |
|--------|-----------------------------------------------------------------------------------|---------------|--------------------|-----|
|        | rok<br>týden                                                                      |               |                    |     |
|        | měsíc<br>24 hodin<br>1. pololetí<br>2. pololetí<br>minulé období<br>zadané období |               |                    |     |

Pokud vybereme možnost *zadané období*, je nutné v položce zobrazit definovat počáteční a konečné datum období.

| období: zadané období | 🔹 🛛 Zrušit filtry 🛛 filtr 🔻 zobrazit 🟹 | î 🖶 |
|-----------------------|----------------------------------------|-----|
|                       | od: 19.11.2012                         |     |
|                       | do: 19.11.2012 112                     |     |
|                       | řazení: datum 🖃                        |     |
|                       | 🗹 včetně potlačených                   |     |
|                       | 🗹 včetně systémových                   |     |
|                       |                                        |     |

Datum nastavíme po kliknutí na symbol kalendáře <sup>112</sup> vedle data **od** a **do**.

| období: zadané období 💌 | Zrušit filtry | filtr 💎 zobrazit 💎 | i 占 |
|-------------------------|---------------|--------------------|-----|
|-------------------------|---------------|--------------------|-----|

| << |    |      |     |     |    | dat | tum |    |      |     |     |    | >  |
|----|----|------|-----|-----|----|-----|-----|----|------|-----|-----|----|----|
|    | li | stop | bad | 201 | 2  |     |     | р  | rosi | nec | 201 | 2  |    |
| ро | út | st   | čt  | рá  | 50 | ne  | ро  | út | st   | čt  | рá  | 50 | ne |
| 29 |    | 31   | 1   | 2   | 3  | 4   | 26  | 27 | 28   | 29  | 30  | 1  | 2  |
| 5  | 6  | 7    | 8   | 9   | 10 | 11  | З   | 4  | 5    | 6   | 7   | 8  | 9  |
| 12 | 13 | 14   | 15  | 16  | 17 | 18  | 10  | 11 | 12   | 13  | 14  | 15 | 16 |
| 19 | 20 | 21   | 22  | 23  | 24 | 25  | 17  | 18 | 19   | 20  | 21  | 22 | 23 |
| 26 | 27 | 28   | 29  | 30  | 1  | 2   | 24  | 25 | 26   | 27  | 28  | 29 | 30 |
| 3  | 4  | 5    | 6   | 7   |    | 9   | 31  | 1  | 2    | 3   | 4   | 5  | 6  |

V položce **zobrazit** také můžeme nastavit, zda chceme zprávy na nástěnku řadit dle data nebo adresáta, popřípadě i třídy.

| období: rok | - Zru   | ıšit filtry      | filtr 🔻 zobrazit 🔻 | i 占 |
|-------------|---------|------------------|--------------------|-----|
|             | řazení: | datum            | T                  |     |
|             | 🗹 včeti | datum<br>adresát | /příjemce          |     |
|             | 🗹 včeti | adresát          | /příjemce - třídy  |     |

Pokud chceme vidět pouze nástěnku školy, třídy, nepřečtenou, či včetně vlastních příspěvků, stačí změnit nastavení **filtru**.

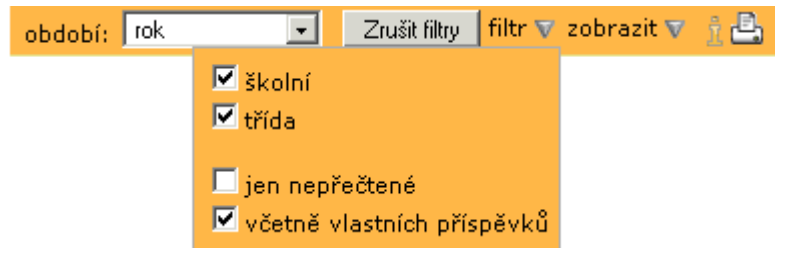

Pomocí ikony 📧 lze zabránit skrývání seznamu po odsunutí kurzoru myši. Opětovné skrývání obnovíme kliknutím na 👫.

Pro deaktivování filtru slouží tlačítko **Zrušit filtry**. Pokud chceme, aby se uživatelům stránek nastavení filtru neukládalo a po novém přihlášení byl filtr nastaven na základní nastavení, je možno v konfiguraci webu v záložce **Další** nastavit neobnovování filtrů.

### Detail zprávy na nástěnce, připojené soubory.

Detail zprávy na nástěnce zobrazíme pomocí tlačítka 🖾. Zprávu napsanou jiným uživatelem můžeme pouze prohlížet.

| Doučování                                                                                                    |
|----------------------------------------------------------------------------------------------------|
| od: Bartošová Miroslava, B.E ze dne: 27.11.2012 14:41:02<br>typ zprávy: Nástěnka třídy                                                                                                    |
| Nabízím doučování matematiky a přípravu na přijímací řízení na vysokou školu.                                                                                                    |
| (Text upraven: 30.11.2012 9:53:25)                                                                                                    |
| Zpět                                                                                                    |
| V detailu zprávy vidíme odesílatele, datum a čas odeslání, typ zprávy, text zprávy.                                                                                                    |
| Pokud jsou ke zprávě připojeny soubory, můžeme si je prohlédnout nebo uložit.                                                                                                    |
| Pokud byla zpráva upravena, vidíme datum a čas úpravy.                                                                                                    |
| Autor zprávy může zprávu mazat, přeposílat a upravovat.                                                                                                    |
| Omlouvání absence<br>pro: všichoj dne: 27.11.2012 14:28:34                                                                                                    |
| typ zprávy: Nástěnka školy                                                                                                    |
| Zodpovědnost za absenci žáka z rodinných důvodů mají u nezletilých žáků rodiče (zákonní zástupci) nebo sami zletilí žáci. Pokud<br>bude četnost těchto absencí vysoká a žák bude mít prospěchové problémy, ředitel školy pozve rodiče nezletilého žáka nebo<br>zletilého žáka na jednání výchovné komise.<br>U nezletilých žáků budou veškeré žádosti a písemnosti vyřizovat jejich rodiče (zákonní zástupci).<br>U zletilých žáků si budou veškeré žádosti a písemnosti vyřizovat samotní žáci s tím, že jejich rodiče můžou potvrdit svým podpisem,<br>že o dané záležitosti vědí.<br>Za neomluvenou nepřítomnost lze považovat tu nepřítomnost, která je jako neomluvená potvrzena výchovnou komisí, svolanou<br>ředitelem školy na základě informace třídního učitele nebo výchovného poradce. Obdobný postup je uplatňován i při zvýšené<br>omluvené nepřítomnosti, kterou se rovněž škola zabývá (podle metodického pokynu).<br>*Pokud je neomluvená nepřítomnost žáka jasně prokázaná, může třídní učitel u menšího počtu hodin zvolit i formu písemného<br>sdělení bez osobního pohovoru (doporučený dopis zákonnému zástupci nezletilého žáka nebo zletilému žákovi). |
| (Text upraven: 27.11.2012 14:36:53)<br>(Text upraven: 30.11.2012 11:18:50)<br>přečteno: 4/497                                                                                                    |
| Zpět Přeposlat Smazat                                                                                                    |

Pomocí tlačítka **Přeposlat** lze použít obsah zprávy a poslat ji jako <mark>novou</mark> zprávu. Pomocí tlačítka **Smazat** lze zprávu vymazat.

V pravém dolním rohu vidíme, zda si adresáti zprávu již přečetl. Po kliknutí na text **Přečteno** si můžeme zobrazit přehled, kdo již zprávu přečetl.

| Přehled přečtení         | ×                                                                           |
|--------------------------|-----------------------------------------------------------------------------|
| Zprávu četli:            | Zprávu nečetli:                                                             |
| Jméno                    | Jméno                                                                       |
| Bočková Romana           | Cabalková Miroslava                                                         |
| Jelínek Radovan          | Čejka Daniel                                                                |
| Bartošová Miroslava, 8.E | Čimerová Dobromila                                                          |
| Baťa Miroslav, 8.E       | Doležal Norbert                                                             |
|                          | Doškářová Irma                                                              |
|                          | Fingerhut Luděk                                                             |
|                          | Gruberová Dominika                                                          |
|                          | Hodúlová Liběna                                                             |
|                          | Hronová Valérie                                                             |
|                          | Hrušová Natálie                                                             |
|                          | Jelínek Aleš                                                                |
|                          | Kamenický Julius                                                            |
|                          | Kapitolová Emílie                                                           |
|                          | Kolenáčová Bohuslava                                                        |
|                          | Krčil Šimon                                                                 |
|                          | strana 1 z 33 (494 ř.) < [1] 2 <u>3</u> <u>4</u> <u>5</u> <u>6</u> <u>7</u> |
| Zavři                    |                                                                             |

### Úprava zprávy na nástěnku

Autor zprávy může pomocí tlačítka 🗹 zprávu upravovat. Může upravit platnost zprávy, hlavičku, text a připojené soubory. Datum a čas úpravy je pak na zprávě zobrazen. Zároveň je vynulován počet přečtení zprávy.

Pokud chceme přijaté zprávy vytisknout či exportovat do jiného formátu, pak v horní pravé části obrazovky přesuneme

kurzor myši na ikonu ve tvaru tiskárny 🖳. Vybereme, zda chceme tisknout vše podle aktuálně nastaveného zobrazení zpráv, zda mají být zprávy od každého uživatele na jedné stránce nebo zda mají být zprávy seřazeny podle uživatele s volným místem pro případný podpis.

| období: | rok | • | Zru | šit filtry           | filtr 🔻 zobrazit 🔻                                              | î d           | 2, |
|---------|-----|---|-----|----------------------|-----------------------------------------------------------------|---------------|----|
|         |     |   |     | 🛃 Si<br>🛃 Je<br>🛃 Po | eznam všech zpráv<br>:den adresát na str<br>o adresátech s podj | ánce<br>pisem | 1  |

# 9. Omluvenky

### V hlavní nabídce vybereme Komens a Omluvenky.

Omluvenku zasílají rodiče a žáci, pokud toto mají povoleno v parametrech. Třídnímu učiteli se zařadí do Přijatých zpráv a také do Omluvenek. Pokud chceme, aby **Omluvenky** viděli kromě třídních učitelů i jiní pedagogové, je možno v parametrech na záložce **Práva** tuto možnost nastavit.

| Omluvenky<br>Počet stran<br>a omluvenek<br>Cobrazení dalších<br>omluvenek<br>Strana 1/2 (celkem 6) [1] 2 > >><br>Jméno a třída<br>omlouvaného | Počet omluvenek<br>na stránce<br>velikost stránky: 3 v<br>odeslání<br>omluvenky |
|----------------------------------------------------------------------------------------------------|---------------------------------------------------------------------------------|
| omluvenka: Bartošová Miroslava, 8.E                                                                                                    | 22.11.2012 13:39 🛛                                                              |
| Prosím o omluvu z výuky z důvodu nemoci<br>Text<br>omluvenky                                                                                  | Zobrazit omluvenku<br>podrobně                                                  |
| opluvojka Dojnožka Čostpár 9 E                                                                                                    | 10 11 2812 1242                                                                 |
| uniluvenka. Dejnozka ceschir, o.c                                                                                                    |                                                                                 |
| Dobrý den, můj syn se dne 19. 11. zúčastní akce pořádan                                                                                       | é ZUŠ, prosím o mluvu z vyučování.                                              |
| omluvenka: Bobek Marek, 8.E                                                                                                    | 19.11.2012 13:40                                                                |
| Dobrý den, prosím o omluvu mého syna od 19. 11. 2012,                                                                                         | je nemocen.                                                                     |

Omluvenky obsahují kromě textu omluvenky také informace o omlouvaném žákovi a termín přijetí zprávy.

Záhlaví zpráv je barevně odlišené dle typu odesílatele (viz nabídka, která se zobrazí po kliknutí na ikonu 1, která je na pravé straně pod jménem přihlášeného uživatele).

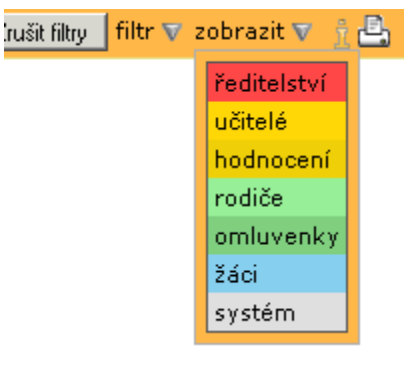

Zobrazení zpráv informujících o absenci se dá upravit dle voleb na pravé straně pod jménem přihlášeného uživatele.

Pokud chceme zobrazit pouze omluvenky přijaté v určitém období, použijeme položku období.

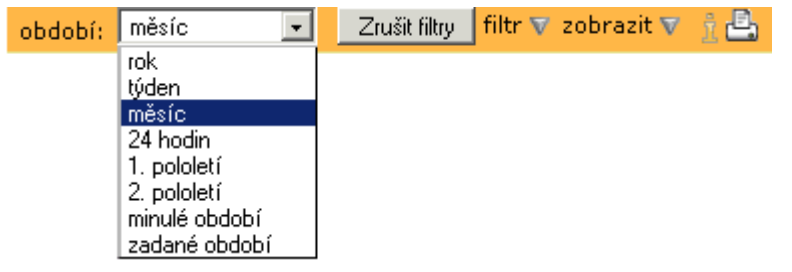

Pokud vybereme možnost *zadané období*, je nutné v položce zobrazit definovat počáteční a konečné datum období.

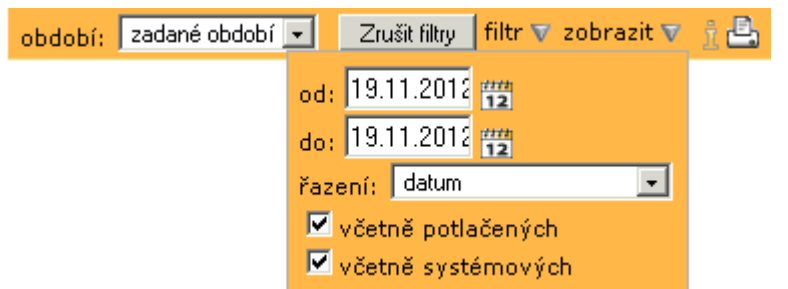

Datum nastavíme po kliknutí na symbol kalendáře 🛅 vedle data od a do.

| období: | zadané období 💌 | Zrušit filtry | filtr 🔻 zobrazit 💎 | î 🖶 |
|---------|-----------------|---------------|--------------------|-----|
|         |                 |               |                    |     |

| <<            |    |    |    |    |    | dat | tum |      |     |     |    |    | >> |
|---------------|----|----|----|----|----|-----|-----|------|-----|-----|----|----|----|
| listopad 2012 |    |    |    |    |    |     | р   | rosi | nec | 201 | 2  |    |    |
| ро            | út | st | čt | рá | 50 | ne  | ро  | út   | st  | čt  | рá | 50 | ne |
| 29            |    | 31 | 1  | 2  | 3  | 4   | 26  | 27   | 28  | 29  | 30 | 1  | 2  |
| 5             | 6  | 7  | 8  | 9  | 10 | 11  | З   | 4    | 5   | 6   | 7  | 8  | 9  |
| 12            | 13 | 14 | 15 | 16 | 17 | 18  | 10  | 11   | 12  | 13  | 14 | 15 | 16 |
| 19            | 20 | 21 | 22 | 23 | 24 | 25  | 17  | 18   | 19  | 20  | 21 | 22 | 23 |
| 26            | 27 | 28 | 29 | 30 | 1  | 2   | 24  | 25   | 26  | 27  | 28 | 29 | 30 |
| 3             | 4  | 5  | 6  | 7  |    | 9   | 31  | 1    | 2   | 3   | 4  | 5  | 6  |

V položce **zobrazit** také můžeme nastavit, zda chceme omluvenky řadit dle data nebo adresáta, popřípadě i třídy.

| období: rok | 🔹 Zri                     | ıšit filtry 🔤 filtr 👽 zobrazit 👽                               | î 🖶 |
|-------------|---------------------------|----------------------------------------------------------------|-----|
|             | řazení:<br>Včeti<br>Včeti | datum<br>datum<br>adresát/příjemce<br>adresát/příjemce - třídy |     |

Pokud chceme vidět pouze omluvenky konkrétního žáka, stačí změnit nastavení filtru.

| období: měsíc | •         | Zrušit filtry  | filtr 🔻 | zobrazit 💎 | i 🖻 |
|---------------|-----------|----------------|---------|------------|-----|
|               | 🗹 všichni |                |         |            |     |
|               | 1.A Anta  | lová Miroslava | -       |            |     |

Pomocí ikony zabránit skrývání seznamu po odsunutí kurzoru myši. Opětovné skrývání obnovíme kliknutím na .

Pro deaktivování filtru slouží tlačítko **Zrušit filtry**. Pokud chceme, aby se uživatelům stránek nastavení filtru neukládalo a po novém přihlášení byl filtr nastaven na základní nastavení, je možno v parametrech webu v záložce **Další** nastavit neobnovování filtrů.

| •      | Detail omluvenky, připojené soubory   |
|--------|---------------------------------------|
| Detail | omluvenky zobrazíme pomocí tlačítka 🖄 |

| ijatá zpráva                                                                                                    |         |
|----------------------------------------------------------------------------------------------------|---------|
| Přijatá zpráva<br>od: <b>rodiče - Dejnožka Čestmír, B.E</b> ze dne: <b>19.11.2012 13:42:13</b><br>tra znímu Balancaí - kazara |         |
| Dobrý den, můj syn se dne 19. 11. zúčastní akce pořádané ZUŠ, prosím o mluvu z vyučování.                                     |         |
| Potvrďte prosím                                                                                                    | Odpověd |

V detailu zprávy vidíme odesílatele, datum a čas odeslání, typ zprávy, text zprávy.

Pokud jsou ke zprávě připojeny soubory, můžeme si je prohlédnout nebo uložit. U omluvenky je automaticky vyžadováno potvrzení o přečtení. Kliknutím na text **Potvrďte prosím**, přijetí potvrdíme. Na omluvenku také můžeme odpovědět.

### Odpověď na zprávu

Pokud chceme na omluvenku odpovědět, stačí kliknout na odkaz **Odpovědět** v zápatí detailu omluvenky. Následně se objeví okno pro novou zprávu, ve kterém je vyplněn odesílatel.

Pokud chceme, aby zpráva obsahovala text původní zprávy, je možno toto nastavit v parametrech webové aplikace v záložce **Další**.

| Nová zpráva                                      |                                                                              |  |
|--------------------------------------------------|------------------------------------------------------------------------------|--|
| druh zprávy:<br>komu:<br>doručení:               | Obecná zpráva<br>rodiče - jeden žák<br>jen přečíst (bez potvrzeni            |  |
| B I U<br>původní zpi<br>Dobrý den,<br>vyučování. | ráva:<br>můj syn se dne 19. 11. zúčastní akce pořádané ZUŠ, prosím o mluvu z |  |
|                                                  |                                                                              |  |

Pokud chceme omluvenky vytisknout či exportovat do jiného formátu, pak v horní pravé části obrazovky přesuneme kurzor myši na ikonu ve tvaru tiskárny 🗳. Vybereme, zda chceme tisknout vše podle aktuálně nastaveného zobrazení zpráv, zda mají být zprávy od každého uživatele na jedné stránce nebo zda mají být zprávy seřazeny podle uživatele s volným místem pro případný podpis (např. pro případ, kdy škola vyžaduje u zaslaných omluvenek dodatečný podpis rodičů).

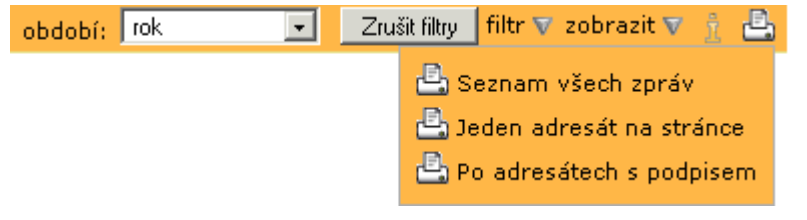